# **TotalMounter**

#### Virtual CD/DVD-RW/ROM Emulator, CD/DVD image mounter All-in-One free software

Monday, September 2<sup>nd</sup>, 2011

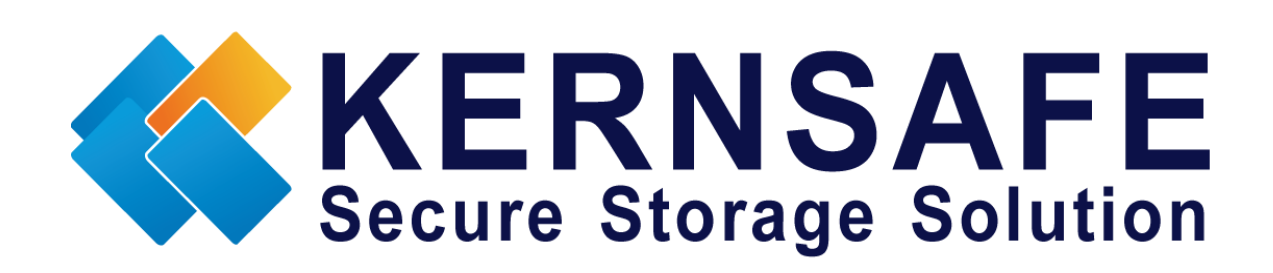

KernSafe Technologies, Inc.

www.kernsafe.com

Copyright © KernSafe Technologies 2006-2011. All right reserved.

# **Table of Contents**

| Introduction                                                  |
|---------------------------------------------------------------|
| Mounting Virtual CD/DVD-ROM4                                  |
| Unmounting Virtual CD/DVD-ROM7                                |
| Mounting Virtual CD/DVD-RW9                                   |
| Recording ISO file using default Windows 7 burning software11 |
| Unmounting Virtual CD/DVD-RW16                                |
| Mounting Existing Virtual Disk Image18                        |
| Unmounting Existing Virtual Disk Image20                      |
| Creating New Virtual Disk Image21                             |
| Unmounting New Virtual Disk Image27                           |
| Mounting Existing VHD file                                    |
| Unmounting Existing VHD file31                                |
| Creating New VHD File                                         |
| Unmounting New VHD File36                                     |
| iSCSI Initiator                                               |
| Unmounting iSCSI Target44                                     |
| iNetDisk45                                                    |
| Unmounting iNetDisk                                           |
| Contact                                                       |

#### Introduction

TotalMounter is only free software that allows user to mount virtual CD/DVD burner that is allowing to directly burn data onto an ISO file, not to an optical disk (such as CD or DVD). After mounting virtual burner for the first time, system will recognize it and automatically install all necessary drivers to run it. After this process will finish, you can easily burn such ISO file in any burning software of your choice, including Windows 7 default burning software. Virtual CD/DVD burner isn't the only feature of TotalMounter. Except for that you can also use it to mount almost every commonly used image files, such as .iso, .cdi, .bin, .mds, .mdf, .img, .raw, .ccd, .nrg. On top of that you can also mount virtual disk image files such as .vhd or .img. TotalMounter can work as an iSCSI Initiator that allows for logging to targets that are CHAP protected. It is a perfect solution if you wish to connect to iSCSI Targets created by iStorage Server. You may also use it as an iNetDisk client that allows you to connect to iNetDisk Server.

Up until now there wasn't such free software that would allow doing all of those above mentioned things so easily and comfortably. TotalMounter have very friendly user interface that allows for fast and efficient image creating and mounting.

From this White Paper you will learn how to use all features of TotalMounter. You will have a very detailed description of what TotalMounter can do and how you can use it to best suit your needs.

# **Mounting Virtual CD/DVD-ROM**

To mount your first virtual CD/DVD ROM using any of the following image file types iso, .cdi, .bin, .mds, .mdf, .img, .raw, .ccd, .nrg., please do as follows.

#### Open KernSafe TotalMounter.

| 🐣 KernSafe To        | otalMounter                                                                                                    |                     |             |                          | <b>– – ×</b> |  |
|----------------------|----------------------------------------------------------------------------------------------------|---------------------|-------------|--------------------------|--------------|--|
| Mount<br>Device List | € Support of the second second secon | <b>O</b><br>Setting | (?)<br>Helj | <b>]</b>                 | ide Exit     |  |
| Device               | Location                                                                                                    | Cap                 | acity       | Access                   | Letters      |  |
|                      |                                                                                                    |                     |             |                          |              |  |
|                      |                                                                                                    |                     |             |                          |              |  |
|                      |                                                                                                    |                     |             |                          |              |  |
|                      |                                                                                                    |                     |             |                          |              |  |
|                      |                                                                                                    |                     |             |                          |              |  |
| Data,<br>safe?       | SecureCE<br>Backup your se                                                                                                    | ) Cr                | eat         | t <b>or</b><br>a into sa | nfe CDs      |  |
|                      | Copyright (C) www.kernsafe.com all right reserved.                                                                                                    |                     |             |                          |              |  |
| SCSI CONT            | ROLLER 0                                                                                                    |                     |             |                          |              |  |

Click on **Mount** button and choose **Virtual CD/DVD-ROM**.

From the new window, navigate to specific file you wish to mount.

| 🖑 Open           |                    |                                |                           | ×                                    |
|------------------|--------------------|--------------------------------|---------------------------|--------------------------------------|
| Look <u>i</u> n: | Documents          |                                | - G 🖻                     | թ                                    |
| <u>G</u>         | Name               | •                              |                           | Date modified                        |
| Recent Places    | All Device En      | nulators                       |                           | 7/4/2011 4:15 PM<br>7/4/2011 3:45 PM |
|                  | 🕑 Image            |                                |                           | 7/4/2011 4:24 PM                     |
| Desktop          |                    |                                |                           |                                      |
| Libraries        |                    |                                |                           |                                      |
|                  |                    |                                |                           |                                      |
| Computer         |                    |                                |                           |                                      |
| Network          | •                  |                                |                           | •                                    |
|                  | File <u>n</u> ame: | Image                          |                           | ▼ <u>Open</u>                        |
|                  | Files of type:     | All Image File(*.iso;*.bin;*.n | ndf;*.edi;*.b5i;*.nrg;*.e | ▼ Cancel                             |

Press **Open** button, to mount that file.

| 🐣 KernSafe Tot                                                                                                    | talMounter                                                                                                    |                    |          | l          | - • ×   |
|----------------------------------------------------------------------------------------------------|----------------------------------------------------------------------------------------------------|--------------------|----------|------------|---------|
| Mount<br>Device List                                                                                                 | ∠ 2000 Contract Contract C | <b>O</b><br>Settir | ng Hel   | p Hi       | de Exit |
| Device                                                                                                    | Location                                                                                                    |                    | Capacity | Access     | Letters |
| JVDRW                                                                                                    | C:\Users\x\Documents                                                                                                    | VImag              | 650.00M  | Read Write | F:      |
| NetWork<br>Disk? INetDisk<br>Mapping disk from other computers<br>Copyright (C) www.kernsafe.com all right reserved. |                                                                                                    |                    |          |            |         |
| SCSI CONT                                                                                                    | ROLLER 0                                                                                                    |                    |          |            |         |

After mounting you may access all files from that image trough **Computer** window.

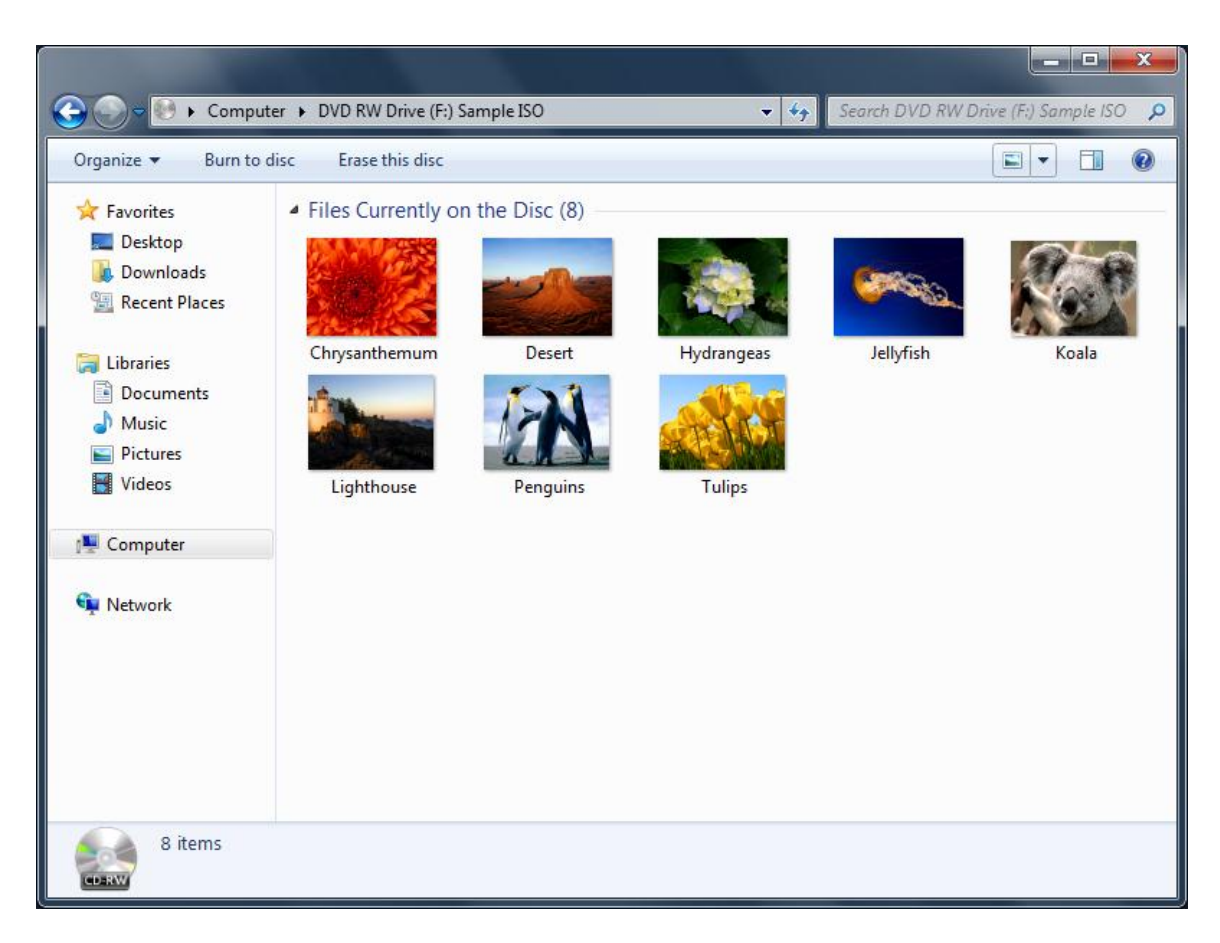

#### **Unmounting Virtual CD/DVD-ROM**

To unmount Virtual CD/DVD-ROM, simply select drive you wish you unmount, and click on **Unmount** button located on the top menu bar.

| 🐣 KernSafe Tot                                     | talMounter                   |                   |                         | - <b>-</b> × |  |
|----------------------------------------------------|------------------------------|-------------------|-------------------------|--------------|--|
| Mount Device List                                  | Dnmou Refresh Setti          | ng Hel            | p Hi                    | de Exit      |  |
| Device                                             | Location                     | Capacity          | Access                  | Letters      |  |
| <b>DVDRW</b>                                       | C:\Users\x\Documents\Imag    | 650.00M           | Read Write              | F:           |  |
|                                                    |                              |                   |                         |              |  |
| Data,<br>safe?                                     | SecureCD<br>Backup your sens | Crea<br>itive dat | <b>tor</b><br>a into sa | fe CDs       |  |
| Copyright (C) www.kernsafe.com all right reserved. |                              |                   |                         |              |  |
| SCSI CONT                                          | ROLLER 0                     |                   |                         | .#           |  |

You will be prompted with confirmation window.

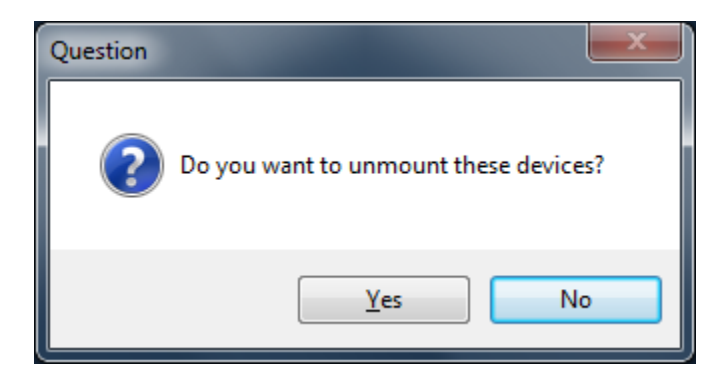

Press **Yes** button to continue.

Your drive is now successfully unmounted and does not appear in Computer window.

# Mounting Virtual CD/DVD-RW

Using this option, you may mount a virtual burner that will burn all data directly to ISO file, which can be later mounted as a Virtual CD/DVD-ROM.

#### Open KernSafe TotalMounter.

| 🐣 KernSafe To                                      | talMounter                    |             |                   | _ <b>D</b> X |  |
|----------------------------------------------------|-------------------------------|-------------|-------------------|--------------|--|
| Mount<br>Device List                               | 🚖 🥏 🧔<br>Unmou Refresh Settin | ng Hel      | j 🚽 🤾             | ide Exit     |  |
| Device                                             | Location                      | Capacity    | Access            | Letters      |  |
|                                                    |                               |             |                   |              |  |
|                                                    |                               |             |                   |              |  |
|                                                    |                               |             |                   |              |  |
|                                                    |                               |             |                   |              |  |
|                                                    |                               |             |                   |              |  |
| Data,<br>safe?                                     | SecureCD<br>Backup your sensi | <b>Crea</b> | tor<br>ta into sa | fe CDs       |  |
| Copyright (C) www.kernsafe.com all right reserved. |                               |             |                   |              |  |
| SCSI CONT                                          | ROLLER 0                      |             |                   |              |  |

Click on **Mount** button and choose **Virtual CD/DVD-RW**.

New window will appear.

| Mount from a image file to CD-RW            |                            |
|---------------------------------------------|----------------------------|
| Create Type<br>© Create a new file, size:   | Disc Type<br>CD 650M Bytes |
| 🔿 Open a existing file                      | DVD 4.38 G Bytes           |
| File Path<br>C:\Users\x\Documents\Image.iso | Browse                     |
|                                             | OK Cancel                  |

Here, please choose if you wish to create a new file or open existing one as well as if you wish to create a CD or DVD.

After making your choice, press on **Browse** button to either open or save new file.

#### Note:

New file is a sparse ISO file, which means it will expand along with its content. That helps to save space on HDD and allows for easier management of image files.

Press **Ok** button to continue.

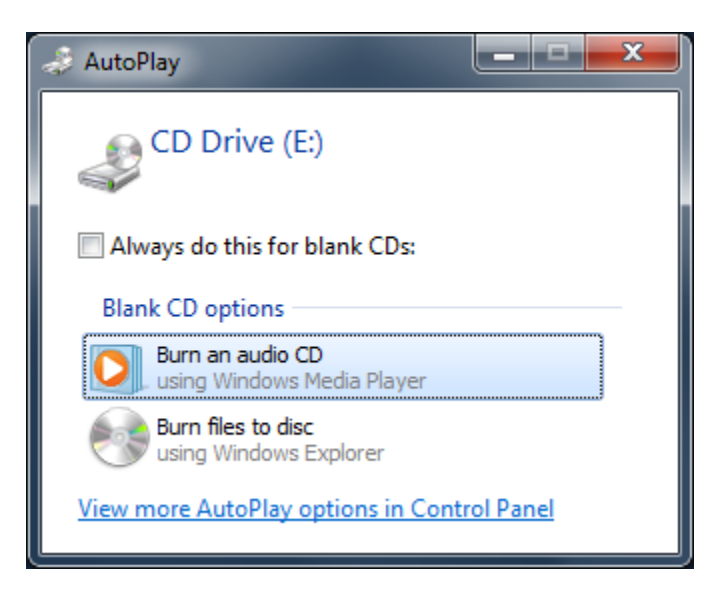

Upon mounting new virtual CD/DVD-RW, while using Window 7, there will be a window asking what to do with new blank file. You may choose to record new files onto it by using default burning software.

# Recording ISO file using default Windows 7 burning software

To record data onto an ISO file, you first need to mount existing file or create new one. After the process will finish, please open **Computer** window.

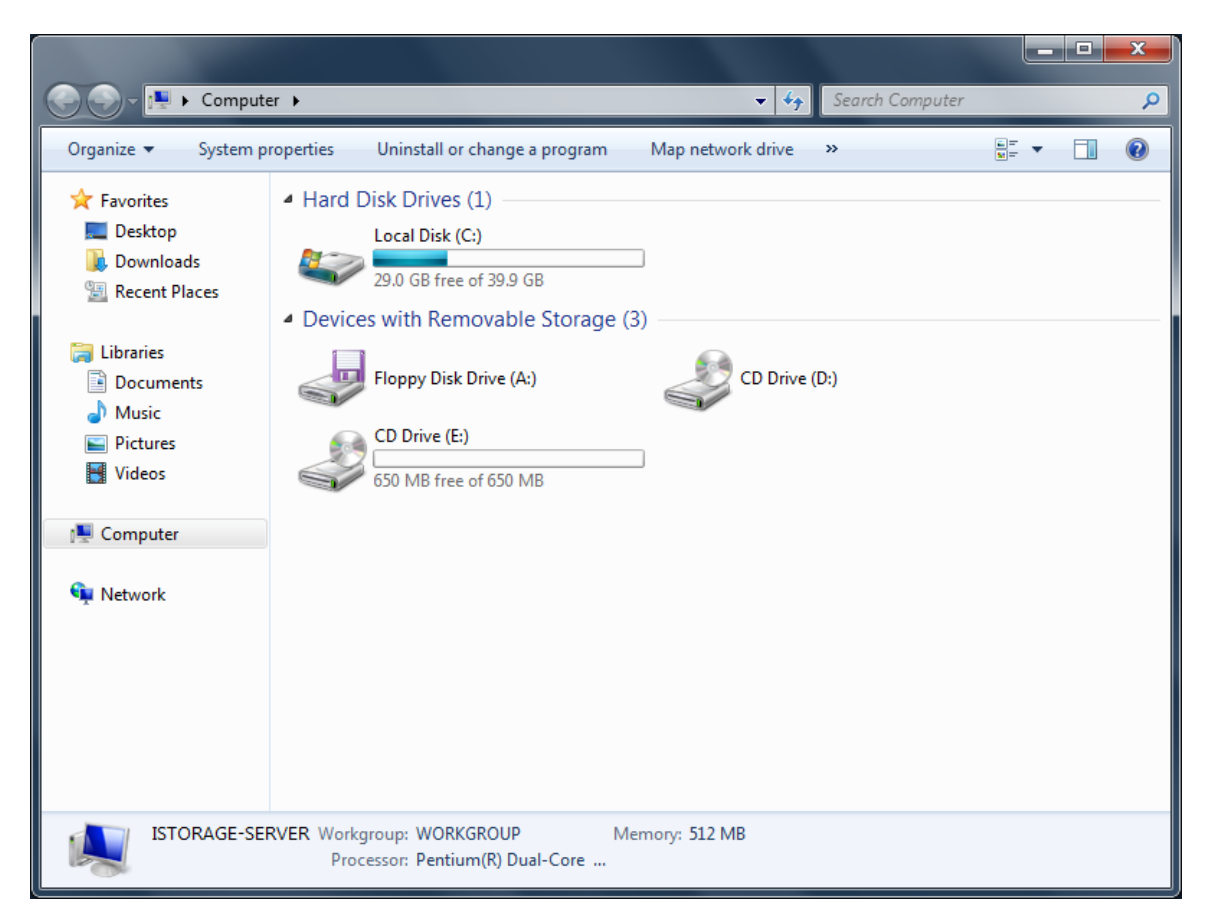

There you will see an optical drive that is waiting to be burned. **Open** it, by clicking onto it.

A Burn a Disk window will pop up.

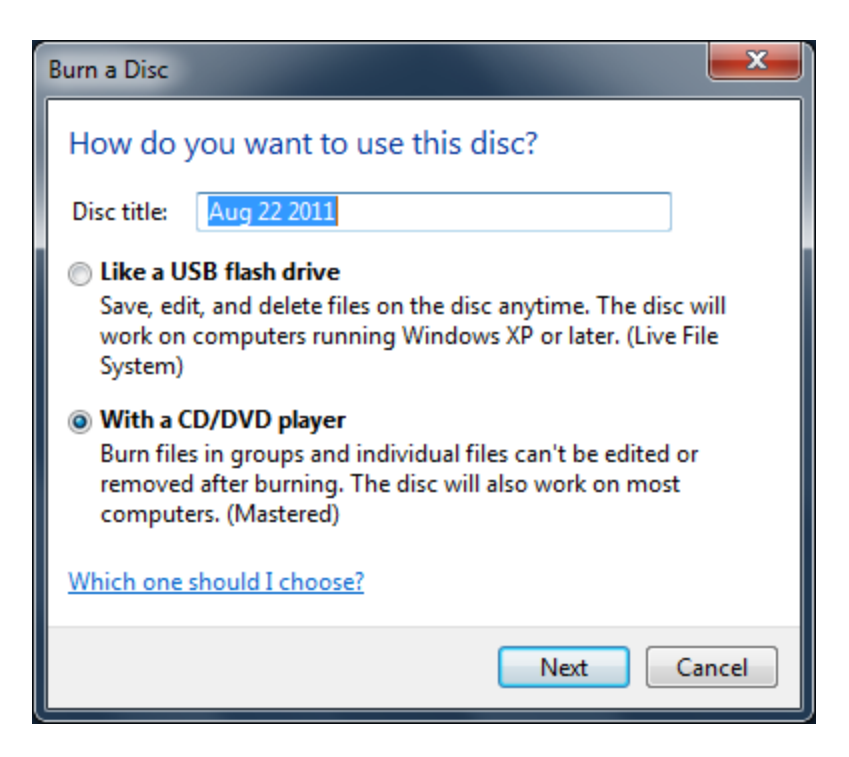

From the above, choose **With a CD/DVD player** and specify **Disk title**.

Press **Next** button to continue.

|                                                         |                      |                      |                                      |                      |       | x        |
|---------------------------------------------------------|----------------------|----------------------|--------------------------------------|----------------------|-------|----------|
| 🚱 🕞 🗢 🔮 🕨 Compute                                       | er 🕨 CD Drive (E:)   |                      | <b>▼</b> 4 <sub>7</sub>              | Search CD Drive (E:) |       | <b>P</b> |
| Organize 🔻 🛛 Burn to d                                  | lisc Erase this disc |                      |                                      |                      | •== • | 0        |
| ☆ Favorites ■ Desktop ▶ Downloads ₩ Recent Places       | Name                 | Drag files to this f | Date modified<br>older to add them t | Type<br>o the disc.  | Size  |          |
| i Libraries<br>Documents<br>Music<br>Pictures<br>Videos |                      |                      |                                      |                      |       |          |
| 1툎 Computer<br>약 Network                                |                      |                      |                                      |                      |       |          |
| 0 items                                                 |                      |                      |                                      |                      |       |          |

|                        |                                  |                         |                   |         | x |
|------------------------|----------------------------------|-------------------------|-------------------|---------|---|
| 🚱 🕞 🗢 🛃 🕨 Compute      | er 🕨 CD Drive (E:)               | <b>▼</b> <sup>4</sup> † | Search CD Drive ( | (E:)    | ٩ |
| Organize 🔻 🛛 Burn to d | isc Delete temporary files Erase | e this disc             |                   | ≡ - □ ( | ? |
| 🔶 Favorites            | Name                             | Date modified           | Туре              | Size    |   |
| 🧮 Desktop              | Files Ready to Be Written to     | the Disc (8)            |                   |         |   |
| Downloads              | 😱 Chrysanthemum                  | 7/14/2009 12:52 PM      | JPEG image        | 859 KB  |   |
| Recent Places          | 🗊 Desert                         | 7/14/2009 12:52 PM      | JPEG image        | 827 KB  |   |
| <b>P</b>               | 🗊 Hydrangeas                     | 7/14/2009 12:52 PM      | JPEG image        | 582 KB  |   |
| Documents<br>Music     | 🗊 Jellyfish                      | 7/14/2009 12:52 PM      | JPEG image        | 758 KB  |   |
|                        | 😱 Koala                          | 7/14/2009 12:52 PM      | JPEG image        | 763 KB  |   |
|                        | 😱 Lighthouse                     | 7/14/2009 12:52 PM      | JPEG image        | 549 KB  |   |
|                        | 🗊 Penguins                       | 7/14/2009 12:52 PM      | JPEG image        | 760 KB  |   |
| Videos                 | Tulips                           | 7/14/2009 12:52 PM      | JPEG image        | 607 KB  |   |
| Normal Computer        |                                  |                         |                   |         |   |
| 🗣 Network              |                                  |                         |                   |         |   |
| 8 items                |                                  |                         |                   |         |   |

You will see an empty drive. You can drag and drop files here that you wish to burn.

After adding all files, press on **Burn to disk** button located on the top menu bar.

Burn to Disk window will appear.

| 🕞 🚔 Burn to Disc                                                                                          | ×    |
|----------------------------------------------------------------------------------------------------|------|
| Prepare this disc                                                                                         |      |
| Disc title:<br>Sample Image                                                                               |      |
| Recording speed:                                                                                          |      |
| New files being burned to the disc will replace any files already on the disc if they have the same name. |      |
| Close the wizard after the files have been burned                                                         |      |
| Next Can                                                                                                  | ncel |

Make sure that your **Disk title** is correct. Please leave recording speed as it is.

Selecting **Close the wizard after the files have been burned** will result in closing **Burn to Disk** wizard allowing you for quicker access to your files, since you don't need to close it manually.

Press Next button to burn data to ISO file.

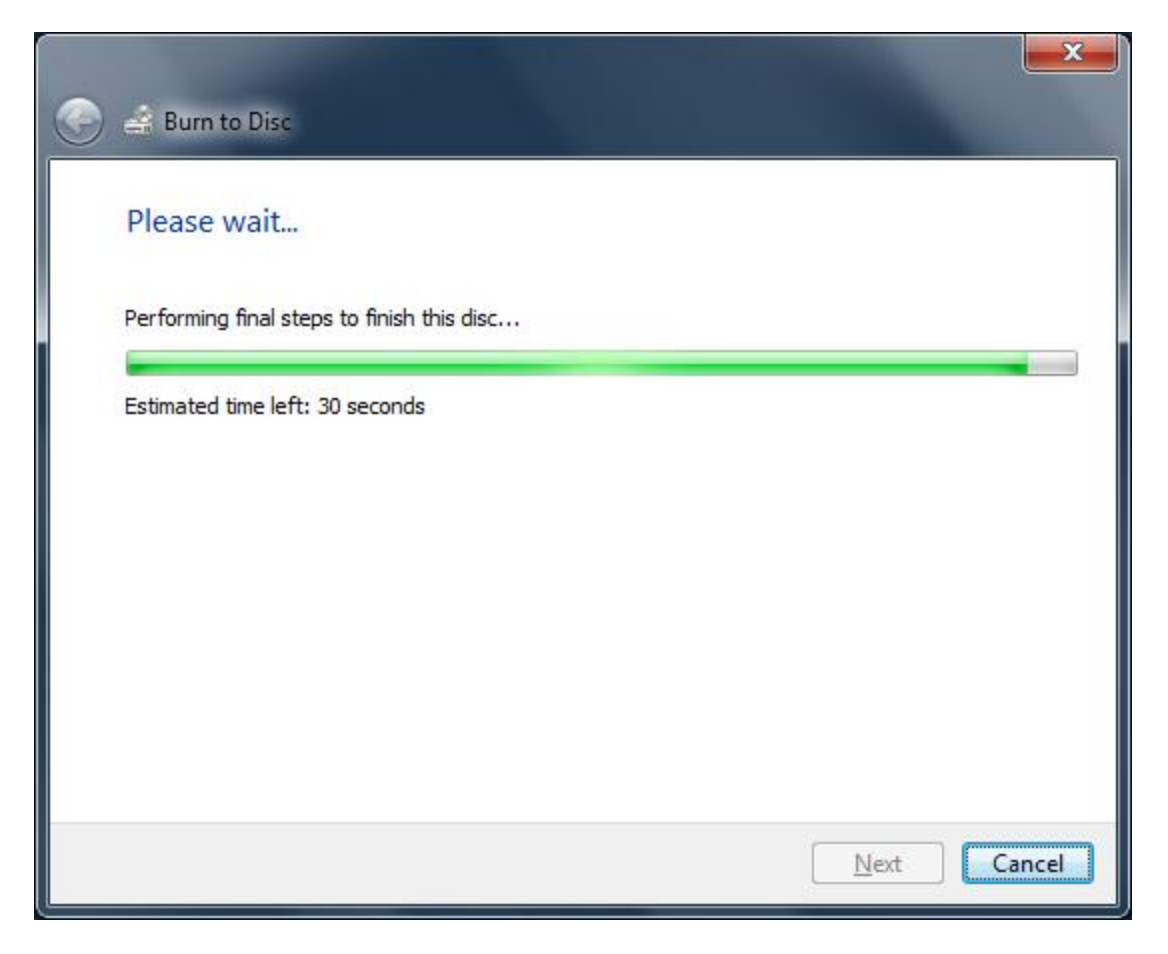

Burning process will take a couple of seconds depending on how much data you want to save to ISO file.

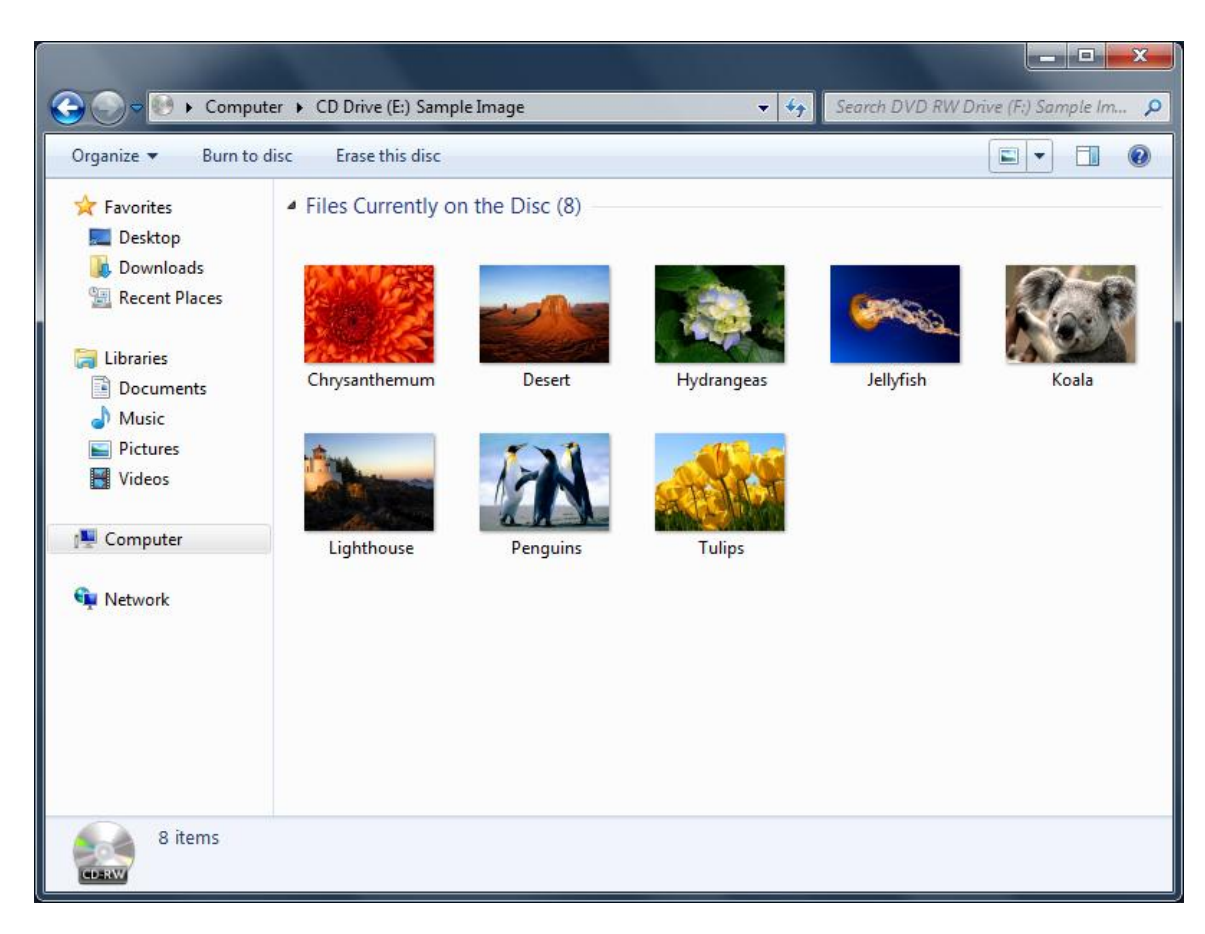

After process will finish, you may access all files from **Computer** window.

#### **Unmounting Virtual CD/DVD-RW**

To unmount Virtual CD/DVD-RW, simply select drive you wish you unmount, and click on unmount button located on the top menu bar.

| 🐣 KernSafe To                                      | talMounter                                           |                 |                          | - • ×   |  |
|----------------------------------------------------|------------------------------------------------------|-----------------|--------------------------|---------|--|
| Mount<br>Device List                               | Dnmou Refresh Settin<br>Remove a exiting virtual dis | e 🛛 😰<br>ng Hel | p Hi                     | de Exit |  |
| Device                                             | Location                                             | Capacity        | Access                   | Letters |  |
| <b>DVDRW</b>                                       | C:\Users\x\Documents\Imag                            | 650.00M         | Read Write               | E:      |  |
|                                                    |                                                      |                 |                          |         |  |
| Data,<br>safe?                                     | SecureCD<br>Backup your sensi                        | Crea            | t <b>or</b><br>a into sa | fe CDs  |  |
| Copyright (C) www.kernsafe.com all right reserved. |                                                      |                 |                          |         |  |
| SCSI CONT                                          | ROLLER 0                                             |                 |                          |         |  |

You will be prompted with confirmation window.

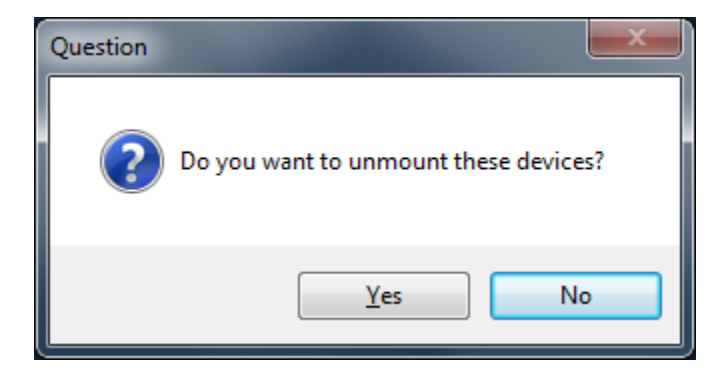

Press **Yes** button to continue.

Your drive is now successfully unmounted and does not appear in Computer window.

# **Mounting Existing Virtual Disk Image**

Using this feature you may mount already existing virtual disk image file (.img).

To do it, please open **KernSafe TotalMounter**.

| 🐣 KernSafe To        | talMounter                                         |                    |                                      |           |      |  |
|----------------------|----------------------------------------------------|--------------------|--------------------------------------|-----------|------|--|
| Mount<br>Device List | ∑<br>Unmou Refresh S                               | <b>O</b><br>etting | <table-cell> 🕌<br/>Help</table-cell> |           | Exit |  |
| Device               | Location                                           | Cap                | acity Acce                           | ess Lette | ers  |  |
|                      |                                                    |                    |                                      |           |      |  |
|                      |                                                    |                    |                                      |           |      |  |
|                      |                                                    |                    |                                      |           |      |  |
|                      |                                                    |                    |                                      |           |      |  |
|                      |                                                    |                    |                                      |           |      |  |
| Data,<br>safe?       | SecureCD<br>Backup your se                         | <b>C</b> r         | eatoi<br>e data in                   | to safe C | Ds   |  |
|                      | Copyright (C) www.kernsafe.com all right reserved. |                    |                                      |           |      |  |
| 🕼 SCSI CONT          | ROLLER 0                                           |                    |                                      |           |      |  |

Click on **Mount** button and choose **Existing Virtual Disk Image**.

New window will appear.

| 🐣 Open           |                            |                            |       | ×                                    |
|------------------|----------------------------|----------------------------|-------|--------------------------------------|
| Look <u>i</u> n: | Documents                  | •                          | G 🤌 I | ≫                                    |
| Ca.              | Name                       | ~                          |       | Date modified                        |
| Recent Places    | My Device Er All Device En | mulators<br>nulators       |       | 7/4/2011 4:15 PM<br>7/4/2011 3:45 PM |
|                  | 🕑 Image File               |                            |       | 8/22/2011 3:38 PM                    |
| Desktop          |                            |                            |       |                                      |
| Libraries        |                            |                            |       |                                      |
|                  |                            |                            |       |                                      |
| Computer         |                            |                            |       |                                      |
| (L)<br>Network   | •                          | III                        |       | - F                                  |
|                  | File <u>n</u> ame:         | Image File                 |       | <u>O</u> pen                         |
|                  | Files of type:             | Standard disk image(*.img) |       | Cancel                               |

Here, specify which image file you wish to mount and press **Open** button.

Your file will be mounted.

| 🕹 KernSafe To                                                                                                    | talMounter                  |             |                   | _ <b>D</b> X |  |  |  |
|----------------------------------------------------------------------------------------------------|-----------------------------|-------------|-------------------|--------------|--|--|--|
| Mount<br>Device List                                                                                                    | 🚵 🥏 🕻<br>Unmou Refresh Set  | ting He     | lp Hi             | ide Exit     |  |  |  |
| Device                                                                                                    | Location                    | Capacity    | Access            | Letters      |  |  |  |
| Service Contraction Contraction Contractio | C:\Users\x\Documents\Imag   | 1.00G       | Read Write        |              |  |  |  |
| Data,<br>safe?                                                                                                    | SecureCD<br>Backup your sen | <b>Crea</b> | tor<br>ta into sa | fe CDs       |  |  |  |
| Copyright (C) www.kernsafe.com all right reserved.                                                                                                    |                             |             |                   |              |  |  |  |

You will notice that system detected new disk and you may access it from **Computer** window.

| 🗢 AutoPlay                                          | x |
|-----------------------------------------------------|---|
| Local Disk (G:)                                     |   |
| General options                                     | - |
| Open folder to view files<br>using Windows Explorer |   |
| View more AutoPlay options in Control Panel         |   |

You may use it now just like normal hard disk.

#### **Unmounting Existing Virtual Disk Image**

To unmount Existing Virtual Disk Image click on drive you wish to unmount and press on the unmount button.

| 🐣 KernSafe To        | talMounter                                           |                   |            | - <b>D</b> X |
|----------------------|------------------------------------------------------|-------------------|------------|--------------|
| Mount<br>Device List | Dnmou Refresh Settir<br>Remove a exiting virtual dis | e 🤶               | p Hi       | de Exit      |
| Device               | Location                                             | Capacity          | Access     | Letters      |
| Disk                 | C:\Users\x\Documents\Imag                            | 1.00G             | Read Write |              |
|                      |                                                      |                   |            |              |
| iscsi?               | iStorage Se<br>an advanced, full-fe                  | rver<br>eatured i | SCSI Tar   | get          |
| ൙ SCSI CONT          | ROLLER 0                                             |                   |            | h            |

You will be prompted with confirmation window.

| Question |                                       |
|----------|---------------------------------------|
| ?        | Do you want to unmount these devices? |
|          | Yes No                                |

Press Yes button to continue.

Your drive is now successfully unmounted and does not appear in Computer window.

### **Creating New Virtual Disk Image**

Creating new virtual disk image is very useful if you wish to store big amount of data in just one file. Such file can be also encrypted to assure higher security.

To do it, please open KernSafe TotalMounter.

| 🐣 KernSafe To                                      | talMounter                 |               |                          |          |  |  |  |  |
|----------------------------------------------------|----------------------------|---------------|--------------------------|----------|--|--|--|--|
| Mount<br>Device List                               | €<br>Unmou Refresh         | Setting He    | <mark>] _</mark>   /     | ide Exit |  |  |  |  |
| Device                                             | Location                   | Capacity      | Access                   | Letters  |  |  |  |  |
|                                                    |                            |               |                          |          |  |  |  |  |
| Data,<br>safe?                                     | SecureCI<br>Backup your se | <b>D</b> Crea | <b>tor</b><br>ta into sa | nfe CDs  |  |  |  |  |
| Copyright (C) www.kernsafe.com all right reserved. |                            |               |                          |          |  |  |  |  |
| SCSI CONT                                          | ROLLER 0                   |               |                          |          |  |  |  |  |

Click on Mount button and choose Create a New Virtual Disk Image.

New window will appear.

| Mount from disk image file          | ×         |
|-------------------------------------|-----------|
| Create Type                         |           |
| Create new disk size: 512           | M Bytes   |
| File Path                           |           |
| C:\Users\x\Documents\Image File.img | Browse    |
| Security                            |           |
| Encrypted by password below:        |           |
| Password:                           |           |
| Confrim:                            |           |
|                                     | OK Cancel |

Here please choose size of your new image file (in MB), as well as path where you wish to save file.

You may also choose to encrypt that file by ticking **Encrypt by password below** checkbox. Then please choose password you wish you use and type it in both fields.

Press **OK** button to continue.

Your new disk image file has been mounted.

| 🐣 KernSafe To        | talMounter                    |                   |                         | - • ×   |
|----------------------|-------------------------------|-------------------|-------------------------|---------|
| Mount<br>Device List | ∑                             | ng Hel            | p Hi                    | de Exit |
| Device               | Location                      | Capacity          | Access                  | Letters |
| 🁒 Disk               | C:\Users\x\Documents\Imag     | 512.00M           | Read Write              |         |
|                      |                               |                   |                         |         |
| Data,<br>safe?       | SecureCD<br>Backup your sensi | Creat<br>tive dat | <b>tor</b><br>a into sa | fe CDs  |
| SCSI CONT            | ROLLER 0                      | 2                 |                         |         |

Now you will need to initialize and format your new drive.

Please open **Disk Management** by opening **Control Panel**  $\rightarrow$  **Administrative Tools**  $\rightarrow$  **Computer Management**  $\rightarrow$  **Disk Management** 

When you will open it, there will be an **Initialize Disk** window.

| Initialize Disk                                                                                                    |
|----------------------------------------------------------------------------------------------------|
| You must initialize a disk before Logical Disk Manager can access it.                                                                                                    |
| <u>S</u> elect disks:                                                                                                    |
| Disk 1                                                                                                    |
|                                                                                                    |
| Use the following partition style for the selected disks:                                                                                                    |
| MBR (Master Boot Record)                                                                                                    |
| © <u>G</u> PT (GUID Partition Table)                                                                                                    |
| Note: The GPT partition style is not recognized by all previous versions of<br>Windows. It is recommended for disks larger than 2TB, or disks used on<br>Itanium-based computers. |
| OK Cancel                                                                                                    |

Click **OK** button to continue.

Afterwards press **Right Mouse** button on your new disk and select **New Simple Volume**.

| New Simple Volume Wizard                   |                                                         | ×    |  |  |  |  |  |  |  |  |
|--------------------------------------------|---------------------------------------------------------|------|--|--|--|--|--|--|--|--|
| Welcome to the New Simple<br>Volume Wizard |                                                         |      |  |  |  |  |  |  |  |  |
|                                            | This wizard helps you create a simple volume on a disk. |      |  |  |  |  |  |  |  |  |
|                                            | A simple volume can only be on a single disk.           |      |  |  |  |  |  |  |  |  |
|                                            | To continue, click Next.                                |      |  |  |  |  |  |  |  |  |
|                                            |                                                         |      |  |  |  |  |  |  |  |  |
|                                            |                                                         |      |  |  |  |  |  |  |  |  |
|                                            |                                                         |      |  |  |  |  |  |  |  |  |
|                                            |                                                         |      |  |  |  |  |  |  |  |  |
|                                            |                                                         |      |  |  |  |  |  |  |  |  |
|                                            |                                                         |      |  |  |  |  |  |  |  |  |
|                                            | < <u>B</u> ack <u>Next</u> > Car                        | ncel |  |  |  |  |  |  |  |  |

Wizard will appear that will guide you through the whole process.

After wizard will finish, and formatting process will end, you will be able to access your new drive.

| 🌺 Computer Management                        |                    |                     |                                              |                              |          |            |        |                 |    |                 |
|----------------------------------------------|--------------------|---------------------|----------------------------------------------|------------------------------|----------|------------|--------|-----------------|----|-----------------|
| <u>File Action View H</u> elp                |                    |                     |                                              |                              |          |            |        |                 |    |                 |
| 🔶 🧼 🖄 🗔 🚺 🖬 🚺 🚺                              | ef 😼               |                     |                                              |                              |          |            |        |                 |    |                 |
| Computer Management (Local                   | Volume Lavou       | Type File System    | Status                                       |                              | Capacity | Free Space | % Free | Fault Tolerance | 0  | Actions         |
| A 🎁 System Tools                             | (C:) Simple        | Basic NTFS          | Healthy (System, Boot, Page File, Active, Cr | ash Dump, Primary Partition) | 40.00 GB | 29.05 GB   | 73 %   | No              | 09 | Dick Management |
| D Task Scheduler                             | C Ne Simple        | Basic NTFS          | Healthy (Primary Partition)                  |                              | 253 MB   | 231 MB     | 91 %   | No              | 09 | Management =    |
| Event Viewer                                 |                    |                     |                                              |                              |          |            |        |                 |    | More Actions •  |
| Shared Folders Shared Folders                |                    |                     |                                              |                              |          |            |        |                 |    |                 |
| Performance                                  |                    |                     |                                              |                              |          |            |        |                 |    |                 |
| 🕌 Device Manager                             |                    |                     |                                              |                              |          |            |        |                 |    |                 |
| ⊿ 📇 Storage                                  |                    |                     |                                              |                              |          |            |        |                 |    |                 |
| Disk Management<br>Services and Applications |                    |                     |                                              |                              |          |            |        |                 |    |                 |
| ·                                            |                    |                     |                                              |                              |          |            |        |                 |    |                 |
|                                              |                    |                     |                                              |                              |          |            |        |                 |    |                 |
|                                              |                    |                     |                                              |                              |          |            |        |                 |    |                 |
|                                              |                    |                     |                                              |                              |          |            |        |                 |    |                 |
|                                              | ·                  |                     |                                              |                              |          |            |        |                 | -  |                 |
|                                              | Disk 0             |                     |                                              |                              |          |            |        |                 | -  |                 |
|                                              | Basic              | (C:)                |                                              |                              |          |            |        |                 |    |                 |
|                                              | 40.00 GB<br>Online | 40.00 GB NTFS       | oot Page File Active Crack Dump Primapy      | Partition                    |          |            |        |                 |    |                 |
|                                              |                    | riearchy (System, E | oot, Pagerne, Active, Clash Damp, Phillip    | andony                       |          |            |        |                 | Ξ  |                 |
|                                              |                    |                     |                                              |                              |          |            |        |                 | -  |                 |
|                                              | Disk 1             | New Yolana (E)      |                                              |                              |          |            |        |                 |    |                 |
|                                              | 255 MB             | 253 MB NTFS         |                                              |                              |          |            |        |                 |    |                 |
|                                              | Online             | Healthy (Primary F  | artition)                                    |                              |          |            |        |                 |    |                 |
|                                              |                    |                     |                                              |                              |          |            |        |                 |    |                 |
|                                              | CD-ROM 0           |                     |                                              |                              |          |            |        |                 |    |                 |
|                                              | CD-ROM (D:)        |                     |                                              |                              |          |            |        |                 |    |                 |
|                                              | No Media           |                     |                                              |                              |          |            |        |                 | -  |                 |
| < <u> </u>                                   | Unallocated        | Primary partition   |                                              |                              |          |            |        |                 |    |                 |
|                                              |                    |                     |                                              |                              |          |            |        |                 |    |                 |
|                                              |                    |                     |                                              |                              |          |            |        |                 |    |                 |
|                                              |                    |                     |                                              |                              |          |            |        |                 |    |                 |
| AutoPlay                                     |                    |                     |                                              | x                            |          |            |        |                 |    |                 |
| - Autor lay                                  |                    |                     |                                              |                              |          |            |        |                 |    |                 |
|                                              |                    |                     |                                              |                              |          |            |        |                 |    |                 |
|                                              |                    |                     |                                              |                              |          |            |        |                 |    |                 |
| Nev                                          | w Volu             | me (E·)             |                                              |                              |          |            |        |                 |    |                 |
|                                              |                    |                     |                                              |                              |          |            |        |                 |    |                 |
|                                              |                    |                     |                                              |                              |          |            |        |                 |    |                 |
|                                              |                    |                     |                                              |                              |          |            |        |                 |    |                 |
|                                              |                    |                     |                                              |                              |          |            |        |                 |    |                 |
| Conservation                                 |                    |                     |                                              |                              |          |            |        |                 |    |                 |
| General o                                    | ptions -           |                     |                                              |                              |          |            |        |                 |    |                 |
|                                              | 6.1.1              |                     |                                              |                              |          |            |        |                 |    |                 |
| Ope                                          | n folder t         | o view files        |                                              |                              |          |            |        |                 |    |                 |
| usine usine                                  | g Window           | s Explorer          |                                              |                              |          |            |        |                 |    |                 |
|                                              |                    |                     |                                              |                              |          |            |        |                 |    |                 |
| Spee                                         | ed up my           | system              |                                              |                              |          |            |        |                 |    |                 |
|                                              | - Minday           | a Dendu De          | a a b                                        |                              |          |            |        |                 |    |                 |
| using                                        | y window           | is Readybo          | USL                                          |                              |          |            |        |                 |    |                 |
|                                              |                    |                     |                                              |                              |          |            |        |                 |    |                 |
| View more                                    |                    | ontions i           | n Control Panel                              |                              |          |            |        |                 |    |                 |
| view more                                    | AUTOFIA            | options             | in control Fariel                            |                              |          |            |        |                 |    |                 |
|                                              |                    |                     |                                              |                              |          |            |        |                 |    |                 |
|                                              |                    |                     |                                              |                              |          |            |        |                 |    |                 |

You may now access your new drive from **Computer** window.

#### **Unmounting New Virtual Disk Image**

To unmount New Virtual Disk Image click on drive you wish to unmount and press on the unmount button.

| 🐣 KernSafe To        | otalMounter                                        |            |         |                 | -       | x  |  |  |
|----------------------|----------------------------------------------------|------------|---------|-----------------|---------|----|--|--|
| Mount<br>Device List | Dunmou Refresh                                     | Setting    | Help    | b Hi            | de Ex   | it |  |  |
| Device               | Location                                           | C          | apacity | Access          | Letters |    |  |  |
| Disk                 | C:\Users\x\Documen                                 | its\Imag 5 | 12.00M  | Read Write      |         |    |  |  |
|                      |                                                    |            |         |                 |         |    |  |  |
| Data,<br>safe?       | Secure<br>Backup your                              | CD C       | reat    | or<br>a into sa | fe CDs  |    |  |  |
|                      | Copyright (C) www.kernsafe.com all right reserved. |            |         |                 |         |    |  |  |
| 🖨 SCSI CONT          | ROLLER 0                                           |            |         |                 |         |    |  |  |

You will be prompted with confirmation window.

| Question | ×                                     |
|----------|---------------------------------------|
| ?        | Do you want to unmount these devices? |
|          | Yes No                                |

Press Yes button to continue.

Your drive is now successfully unmounted and does not appear in Computer window.

# **Mounting Existing VHD file**

Mounting VHD file is very handy since you can use it in exact same way as you use normal HDD, that is format or partition it.

To do it, please open KernSafe TotalMounter.

| 🐣 KernSafe To        | talMounter                                         |              |                             | _ <b>□</b> × |  |  |  |  |  |
|----------------------|----------------------------------------------------|--------------|-----------------------------|--------------|--|--|--|--|--|
| Mount<br>Device List | € ≎<br>Unmou Refresh                               | Ö<br>Setting | Relp H                      | F 💭          |  |  |  |  |  |
| Device               | Location                                           | Capacity     | y Access                    | Letters      |  |  |  |  |  |
|                      |                                                    |              |                             |              |  |  |  |  |  |
|                      |                                                    |              |                             |              |  |  |  |  |  |
|                      |                                                    |              |                             |              |  |  |  |  |  |
|                      |                                                    |              |                             |              |  |  |  |  |  |
|                      |                                                    |              |                             |              |  |  |  |  |  |
| Data,<br>safe?       | SecureC<br>Backup your se                          | D Crea       | <b>ator</b><br>lata into sa | afe CDs      |  |  |  |  |  |
|                      | Copyright (C) www.kernsafe.com all right reserved. |              |                             |              |  |  |  |  |  |
| SCSI CONT            | ROLLER 0                                           |              |                             |              |  |  |  |  |  |

Click on Mount button and choose Existing VHD file.

New window will appear.

| 🕹 Open           |                              |                                |                                      | ×                          |
|------------------|------------------------------|--------------------------------|--------------------------------------|----------------------------|
| Look <u>i</u> n: | Documents                    | •                              | G 🖻 🖻 🛄 -                            |                            |
| e                | Name                         | <b>T</b>                       | Date modified                        | Туре                       |
| Recent Places    | My Device Er 📙 All Device En | mulators<br>nulators           | 7/4/2011 4:15 PM<br>7/4/2011 3:45 PM | File folder<br>File folder |
|                  | 🕞 VHD Test                   |                                | 8/22/2011 5:02 PM                    | Virtual Ma                 |
| Desktop          |                              |                                |                                      |                            |
| Libraries        |                              |                                |                                      |                            |
|                  |                              |                                |                                      |                            |
| Computer         |                              |                                |                                      |                            |
| Network          | •                            | m                              |                                      | F                          |
| NELWOIK          | File <u>n</u> ame:           | VHD Test                       | •                                    | Open                       |
|                  | Files of type:               | Virtual Hard Disk Files(*.vhd) | •                                    | Cancel                     |

Specify where is yours VHD file, and press **Open** button to continue.

| 🐣 KernSafe To                                                                                                    | talMounter               |          | Į          | - 🗆 🗙   |  |  |  |  |
|----------------------------------------------------------------------------------------------------|--------------------------|----------|------------|---------|--|--|--|--|
| Mount<br>Device List                                                                                                    |                          | ng Help  | - Hi       | de Exit |  |  |  |  |
| Device                                                                                                    | Location                 | Capacity | Access     | Letters |  |  |  |  |
| S VhdDisk                                                                                                    | C:\Users\x\Documents\VHD | 256.00M  | Read Write | F:      |  |  |  |  |
| Data,<br>safe? SecureCD Creator<br>Backup your sensitive data into safe CDs<br>Copyright (C) www.kernsafe.com all right reserved. |                          |          |            |         |  |  |  |  |
| SCSI CONT                                                                                                    | ROLLER 0                 |          |            | h.      |  |  |  |  |

Now your file is mounted and you can access it from **Computer** window.

| 🛹 AutoPlay                                          | × |
|-----------------------------------------------------|---|
| New Volume (F:)                                     |   |
| General options                                     |   |
| Open folder to view files<br>using Windows Explorer |   |
| Speed up my system<br>using Windows ReadyBoost      |   |
| View more AutoPlay options in Control Panel         |   |

#### **Unmounting Existing VHD file**

To unmount Existing VHD file click on drive you wish to unmount and press on the unmount button.

| 🕹 KernSafe TotalMounter                                        |                    |                             |            |       |  |  |  |  |
|----------------------------------------------------------------|--------------------|-----------------------------|------------|-------|--|--|--|--|
| Mount Unmou Refresh                                            | Cetting<br>Setting | <table-cell> 🖌</table-cell> | Hide       | Exit  |  |  |  |  |
| Device Location                                                | Ca                 | bacity Acc                  | ess Le     | tters |  |  |  |  |
| VhdDisk C:\Users\x\Documents\                                  | WHD 25             | 6.00M Rea                   | d Write F: |       |  |  |  |  |
|                                                                |                    |                             |            |       |  |  |  |  |
| NetWork<br>Disk? INetDisk<br>Mapping disk from other computers |                    |                             |            |       |  |  |  |  |
| SCSI CONTROLLER 0                                              | re.com air figi    | it reserved.                |            |       |  |  |  |  |

You will be prompted with confirmation window.

| Question | ×                                     |
|----------|---------------------------------------|
| ?        | Do you want to unmount these devices? |
|          | Yes No                                |

Press Yes button to continue.

Your drive is now successfully unmounted and does not appear in Computer window.

# **Creating New VHD File**

This function allows you to easily create new VHD file that can be then partitioned and formatted as you like.

To do it, please open KernSafe TotalMounter.

| 🐣 KernSafe To        | talMounter                                         |              |                                    |                     | _ <b>D</b> _ X |  |  |  |  |
|----------------------|----------------------------------------------------|--------------|------------------------------------|---------------------|----------------|--|--|--|--|
| Mount<br>Device List | €<br>Unmou Refresh                                 | Ö<br>Setting | <table-cell><br/>Help</table-cell> | ►                   | e Exit         |  |  |  |  |
| Device               | Location                                           | Cap          | acity Acc                          | cess                | Letters        |  |  |  |  |
|                      |                                                    |              |                                    |                     |                |  |  |  |  |
|                      |                                                    |              |                                    |                     |                |  |  |  |  |
|                      |                                                    |              |                                    |                     |                |  |  |  |  |
|                      |                                                    |              |                                    |                     |                |  |  |  |  |
|                      |                                                    |              |                                    |                     |                |  |  |  |  |
| Data,<br>safe?       | Secure(<br>Backup your                             | SD Cr        | eato<br>e data in                  | <b>r</b><br>nto saf | e CDs          |  |  |  |  |
|                      | Copyright (C) www.kernsafe.com all right reserved. |              |                                    |                     |                |  |  |  |  |
| SCSI CONT            | ROLLER 0                                           |              |                                    |                     |                |  |  |  |  |

Click on Mount button and choose Creating a New VHD File.

New window will appear.

| Mount \   | /HD                   |              |   |         | ×      |
|-----------|-----------------------|--------------|---|---------|--------|
| Create    | е Туре                |              |   |         |        |
| Cr        | eate new disk size:   | 256          | × | M Bytes |        |
| - File Pa | ath                   |              |   |         |        |
| C         | :\Users\x\Documents\' | VHD Test.vhd |   |         | Browse |
|           |                       |              |   |         |        |
|           |                       |              |   | ОК      | Cancel |

Here please specify size of your disk (MB), and file path where you wish to save it.

Press **OK** button to continue.

| 🐣 KernSafe To                                                               | talMounter           |             |          |        | _         |       |  |  |
|-----------------------------------------------------------------------------|----------------------|-------------|----------|--------|-----------|-------|--|--|
| Mount<br>Device List                                                        | ∠ ⇒<br>Unmou         | Ö<br>Settin | ig H     | 🕐 🗸    | 4<br>Hide | Exit  |  |  |
| Device                                                                      | Location             |             | Capacity | Access | Le        | tters |  |  |
| 🁒 VhdDisk                                                                   | C:\Users\x\Documents | WHD         | 256.00M  | Read W | /rite     |       |  |  |
|                                                                             |                      |             |          |        |           |       |  |  |
| Data,<br>safe? SecureCD Creator<br>Backup your sensitive data into safe CDs |                      |             |          |        |           |       |  |  |
| SCSI CONT                                                                   | ROLLER 0             |             |          |        |           |       |  |  |

After mounting your new VHD, you need to initialize and format it.

Please open **Disk Management** by opening **Control Panel**  $\rightarrow$  **Administrative Tools**  $\rightarrow$  **Computer Management**  $\rightarrow$  **Disk Management**  When you will open it, there will be an **Initialize Disk** window.

| 1 | Initialize Disk                                                                                                    |
|---|----------------------------------------------------------------------------------------------------|
|   | You must initialize a disk before Logical Disk Manager can access it.                                                                                                    |
|   | Select disks:                                                                                                    |
|   | Disk 1                                                                                                    |
|   |                                                                                                    |
|   | Use the following partition style for the selected disks:                                                                                                    |
|   | MBR (Master Boot Record)                                                                                                    |
|   | ○ <u>G</u> PT (GUID Partition Table)                                                                                                    |
|   | Note: The GPT partition style is not recognized by all previous versions of<br>Windows. It is recommended for disks larger than 2TB, or disks used on<br>Itanium-based computers. |
|   | OK Cancel                                                                                                    |

Click **OK** button to continue.

Afterwards press **Right Mouse** button on your new disk and select **New Simple Volume**.

Wizard will appear that will guide you through the whole process.

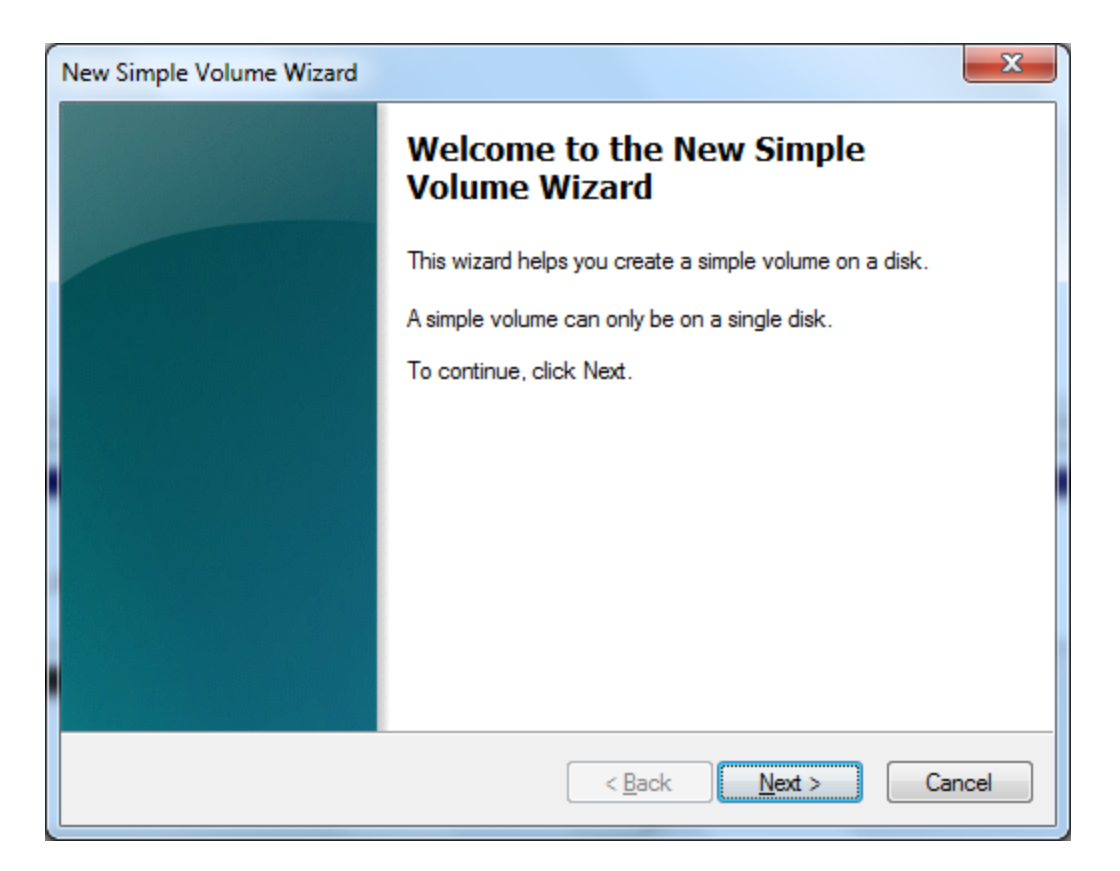

After wizard will finish, and formatting process will end, you will be able to access your new drive.

| 🏯 Computer Management                                                                                                    |          |        |         |                        |                                                                          |          |            |        |                 |    |                 |
|----------------------------------------------------------------------------------------------------|----------|--------|---------|------------------------|--------------------------------------------------------------------------|----------|------------|--------|-----------------|----|-----------------|
| <u>File Action View H</u> elp                                                                                                    |          |        |         |                        |                                                                          |          |            |        |                 |    |                 |
| 🧇 🔿 🖄 🖬 🚺 🖬 😫 🖬                                                                                                    | s 😼      |        |         |                        |                                                                          |          |            |        |                 |    |                 |
| 🌆 Computer Management (Local                                                                                                    | Volume   | Layout | Туре    | File System            | Status                                                                   | Capacity | Free Space | % Free | Fault Tolerance | 0  | Actions         |
| a 👸 System Tools                                                                                                    | 🛥 (C:)   | Simple | Basic   | NTFS                   | Healthy (System, Boot, Page File, Active, Crash Dump, Primary Partition) | 40.00 GB | 29.05 GB   | 73 %   | No              | 09 | Disk Management |
| Task Scheduler     Task Scheduler     Task Scheduler     Scheduler     Task Scheduler     Task Scheduler     Scheduler     Scheduler | 🖙 Ne     | Simple | Basic   | NTFS                   | Healthy (Primary Partition)                                              | 253 MB   | 231 MB     | 91 %   | No              | 0% | Mars Astimu     |
| Event Viewer                                                                                                    |          |        |         |                        |                                                                          |          |            |        |                 |    | More Actions    |
| Bill Shared Folders                                                                                                    |          |        |         |                        |                                                                          |          |            |        |                 |    |                 |
| Defermine and Groups                                                                                                    |          |        |         |                        |                                                                          |          |            |        |                 |    |                 |
| Device Manager                                                                                                    |          |        |         |                        |                                                                          |          |            |        |                 |    |                 |
| A Storage                                                                                                    |          |        |         |                        |                                                                          |          |            |        |                 |    |                 |
| Disk Management                                                                                                    |          |        |         |                        |                                                                          |          |            |        |                 |    |                 |
| Services and Applications                                                                                                    |          |        |         |                        |                                                                          |          |            |        |                 |    |                 |
|                                                                                                    |          |        |         |                        |                                                                          |          |            |        |                 |    |                 |
|                                                                                                    |          |        |         |                        |                                                                          |          |            |        |                 |    |                 |
|                                                                                                    |          |        |         |                        |                                                                          |          |            |        |                 |    |                 |
|                                                                                                    |          |        |         |                        |                                                                          |          |            |        |                 |    |                 |
|                                                                                                    | •        |        |         |                        | III                                                                      |          |            |        |                 | F. |                 |
|                                                                                                    |          |        |         |                        |                                                                          |          |            |        |                 |    |                 |
|                                                                                                    | Disk     | 0      |         |                        |                                                                          |          |            |        |                 |    |                 |
|                                                                                                    | 40.00 GB |        | (C:)    | GR NTES                |                                                                          |          |            |        |                 |    |                 |
|                                                                                                    | Online   |        | Healt   | hy (System, E          | Boot, Page File, Active, Crash Dump, Primary Partition)                  |          |            |        |                 |    |                 |
|                                                                                                    |          |        |         |                        |                                                                          |          |            |        |                 | E  |                 |
|                                                                                                    | _        |        |         |                        |                                                                          |          |            |        |                 | -  |                 |
|                                                                                                    | Disk     | 1      |         |                        |                                                                          |          |            |        |                 |    |                 |
|                                                                                                    | 255 MB   |        | 253 N   | Volume (F:)<br>IB NTES |                                                                          |          |            |        |                 |    |                 |
|                                                                                                    | Online   |        | Healt   | hy (Primary F          | Partition)                                                               |          |            |        |                 |    |                 |
|                                                                                                    |          |        |         |                        |                                                                          |          |            |        |                 |    |                 |
|                                                                                                    | 6        |        |         |                        | 1                                                                        |          |            |        |                 |    |                 |
|                                                                                                    | CD-ROM   | ROM 0  |         |                        |                                                                          |          |            |        |                 |    |                 |
|                                                                                                    | CD-RON   | 1(0.)  |         |                        |                                                                          |          |            |        |                 |    |                 |
|                                                                                                    | No Medi  | a 🗖    | Delener |                        |                                                                          |          |            |        |                 | *  |                 |
| •                                                                                                    |          | cated  | Primar  | y partition            |                                                                          |          |            |        |                 |    |                 |
|                                                                                                    |          |        |         |                        |                                                                          |          |            |        |                 |    |                 |

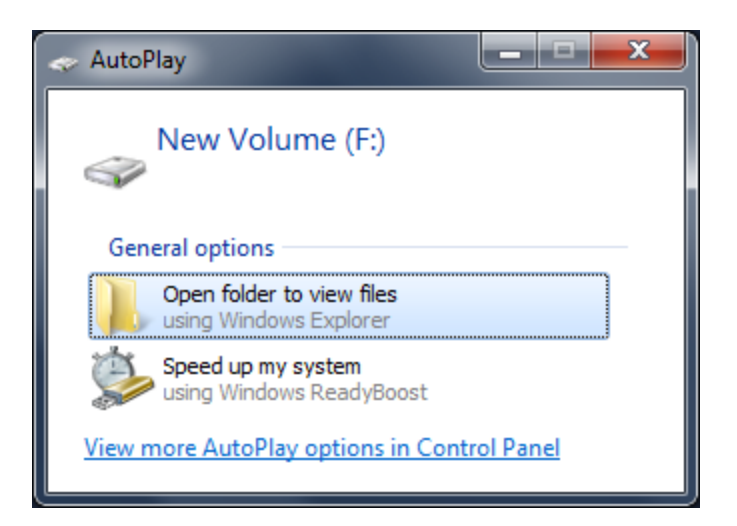

#### **Unmounting New VHD File**

To unmount New VHD file click on drive you wish to unmount and press on the unmount button.

| 🐣 KernSafe Tot       | talMounter                                             |                   |            | _ <b>_</b> × |
|----------------------|--------------------------------------------------------|-------------------|------------|--------------|
| Mount<br>Device List | Dnmou Refresh Setting<br>Remove a exiting virtual disk | ) [2<br>ng Hel    | p Hi       | de Exit      |
| Device               | Location                                               | Capacity          | Access     | Letters      |
| VhdDisk              | C:\Users\x\Documents\VHD                               | 256.00M           | Read Write |              |
| iscs17               | iStorage Se<br>an advanced, full-fe                    | erver             | iSCSI Tar  | get          |
|                      | Copyright (C) www.kernsafe.com a                       | all right reserve | ed.        |              |
| SCSI CONTR           | ROLLER 0                                               |                   |            |              |

You will be prompted with confirmation window.

| Question |                                       |
|----------|---------------------------------------|
| ?        | Do you want to unmount these devices? |
|          | Yes No                                |

Press Yes button to continue.

Your drive is now successfully unmounted and does not appear in Computer window.

## **iSCSI** Initiator

iSCSI initiator is a very useful feature of TotalMounter that allows you to connect to iSCSI Targets created by, for example, iStorage Server. After connecting to iSCSI Target it will appear for the system that you have connected a local hard drive and you will be able to use it as one.

To do it, please open KernSafe TotalMounter.

| 🐣 KernSafe To        | talMounter                 |                        |                   | _ <b>D</b> X |
|----------------------|----------------------------|------------------------|-------------------|--------------|
| Mount<br>Device List | ▲ ② Unmou< Refresh         | Setting   He           | lb Н              | ide Exit     |
| Device               | Location                   | Capacity               | Access            | Letters      |
|                      |                            |                        |                   |              |
|                      |                            |                        |                   |              |
|                      |                            |                        |                   |              |
|                      |                            |                        |                   |              |
|                      |                            |                        |                   |              |
| Data,<br>safe?       | SecureC<br>Backup your se  | D Crea<br>ensitive dat | tor<br>ta into sa | fe CDs       |
|                      | Copyright (C) www.kernsafe | .com all right reserv  | ed.               |              |
| SCSI CONT            | ROLLER 0                   |                        |                   | t            |

Click on **Mount** button and choose **iSCSI**.

New window will appear.

| iSCSI Initiator      |                                        | ×         |
|----------------------|----------------------------------------|-----------|
| Target portals       |                                        |           |
| Host Name            | Port                                   | Add       |
|                      |                                        |           |
|                      |                                        | Remove    |
|                      |                                        |           |
| iSCSI Discovery Tar  |                                        |           |
|                      |                                        | ▼ Refresh |
| CHAP logon informa   |                                        |           |
| User Name:           |                                        |           |
| Target Secret:       |                                        |           |
| Option               |                                        |           |
| 📃 Virtual write supp | all the changes to this driver are ten | nporary.  |
|                      | Log On                                 | Cancel    |

Here, you need to add target portal (for example from iStorage Server) and choose iSCSI Target you wish to mount.

To add portal click on **Add** button.

| Add Host                                 |    | ×             |
|------------------------------------------|----|---------------|
| IP address or DNS name:<br>192.168.0.194 |    | Port:<br>3260 |
|                                          | OK | Cancel        |

Type IP address of your portal and port. (Default port is 3260)

Press **OK** button to continue.

| iSCSI Initiator                      |                          | <b>— X</b> |
|--------------------------------------|--------------------------|------------|
| Target portals                       |                          |            |
| Host Name                            | Port                     | Add        |
| 4 192.168.0.194                      | 3260                     |            |
|                                      |                          | Remove     |
|                                      |                          |            |
| iSCSI Discovery Targets              |                          | - Befresh  |
| CHAP logon information               | ц                        |            |
| User Name:                           |                          |            |
| Target Secret:                       |                          |            |
| Option                               |                          |            |
| Virtual write support, all the chang | es to this driver are to | emporary.  |
|                                      | Log On                   | Cancel     |

When you will successfully add your portal, choose your iSCSI target from the list.

If your target is CHAP protected, you need to provide correct user name and target secret in order to log on.

Selecting option **Virtual write support, all changes to this driver are temporary**, will result that all changes you would like to make to this target, will be saved only temporarily on local machine, not directly on ISCSI target.

Press Log On button to continue.

| 🕹 KernSafe To        | talMounter              |                    |                              |                 |              |
|----------------------|-------------------------|--------------------|------------------------------|-----------------|--------------|
| Mount<br>Device List | ▲ ② Unmou< Refresh      | Ö<br>Setting       | (?)<br>Help                  | ) 🖡 🖶<br>D Hide | <b>E</b> xit |
| Device               | Location                | (                  | Capacity                     | Access          | Letters      |
| C iscsi              | 192.168.0.194 3260      |                    | 024.00M                      | Read Write      |              |
| NetWork<br>Disk?     | INetDis<br>Mapping disk | <b>K</b><br>k fron | <b>other</b><br>ight reserve | <b>comput</b>   | ers          |
| SCSI CONT            | ROLLER 0                |                    |                              |                 | н            |

Now depending if your target was RAW or already formatted you may need to do the following steps to access your new storage.

Please open **Disk Management** by opening **Control Panel**  $\rightarrow$  **Administrative Tools**  $\rightarrow$  **Computer Management**  $\rightarrow$  **Disk Management** 

When you will open it, there will be an **Initialize Disk** window.

| Initialize Disk                                                                                                    |
|----------------------------------------------------------------------------------------------------|
| You must initialize a disk before Logical Disk Manager can access it.                                                                                                    |
| <u>S</u> elect disks:                                                                                                    |
| Disk 1                                                                                                    |
|                                                                                                    |
| Use the following partition style for the selected disks:                                                                                                    |
| MBR (Master Boot Record)                                                                                                    |
| ─ <u>G</u> PT (GUID Partition Table)                                                                                                    |
| Note: The GPT partition style is not recognized by all previous versions of<br>Windows. It is recommended for disks larger than 2TB, or disks used on<br>Itanium-based computers. |
| OK Cancel                                                                                                    |

Click **OK** button to continue.

Afterwards press **Right Mouse** button on your new disk and select **New Simple Volume**.

| New Simple Volume Wizard |                                                         | ×    |  |  |  |  |
|--------------------------|---------------------------------------------------------|------|--|--|--|--|
|                          | Welcome to the New Simple<br>Volume Wizard              |      |  |  |  |  |
|                          | This wizard helps you create a simple volume on a disk. |      |  |  |  |  |
|                          | A simple volume can only be on a single disk.           |      |  |  |  |  |
|                          | To continue, click Next.                                |      |  |  |  |  |
|                          |                                                         |      |  |  |  |  |
|                          |                                                         |      |  |  |  |  |
|                          |                                                         |      |  |  |  |  |
|                          |                                                         |      |  |  |  |  |
|                          |                                                         |      |  |  |  |  |
|                          |                                                         |      |  |  |  |  |
|                          | < <u>B</u> ack <u>N</u> ext > Ca                        | ncel |  |  |  |  |

Wizard will appear that will guide you through the whole process.

After wizard will finish, and formatting process will end, you will be able to access your new drive.

| 🌸 Computer Management         |          |              |               |                          |                 |                |                   |                |                     |            |            |        |              |       |      |                 | ٢ |
|-------------------------------|----------|--------------|---------------|--------------------------|-----------------|----------------|-------------------|----------------|---------------------|------------|------------|--------|--------------|-------|------|-----------------|---|
| <u>File Action View H</u> elp |          |              |               |                          |                 |                |                   |                |                     |            |            |        |              |       |      |                 |   |
| 🗢 🔿 🔰 🔂 🔂 🔹                   | ef 😼     |              |               |                          |                 |                |                   |                |                     |            |            |        |              |       |      |                 |   |
| 🜆 Computer Management (Local  | Volume I | Layout       | Type          | File System              | Status          |                |                   |                |                     | Capacity   | Free Space | % Free | Fault Tolera | nce ( | 0, [ | Actions         | _ |
| System Tools                  | 🛥 (C:)   | Simple       | Basic         | NTFS                     | Healthy (Sys    | tem, Boot, P   | age File, Active, | Crash Dump     | , Primary Partition | ) 40.00 GB | 28.03 GB   | 70 %   | No           | 0     | 09   | Disk Management |   |
| Task Scheduler                | □ Ne 9   | Simple       | Basic         | NTFS                     | Healthy (Pri    | mary Partitio  | n)                |                |                     | 1021 MB    | 988 MB     | 97 %   | No           | 0     | 09   | Mars Astians    |   |
| Elevent Viewer                |          |              |               |                          |                 |                |                   |                |                     |            |            |        |              |       |      | More Actions    | , |
| Bill Shared Folders           |          |              |               |                          |                 |                |                   |                |                     |            |            |        |              |       |      |                 |   |
| Performance                   |          |              |               |                          |                 |                |                   |                |                     |            |            |        |              |       |      |                 |   |
| A Device Manager              |          |              |               |                          |                 |                |                   |                |                     |            |            |        |              |       |      |                 |   |
| Storage     Dick Management   |          |              |               |                          |                 |                |                   |                |                     |            |            |        |              |       |      |                 |   |
| Services and Applications     |          |              |               |                          |                 |                |                   |                |                     |            |            |        |              |       |      |                 |   |
|                               |          |              |               |                          |                 |                |                   |                |                     |            |            |        |              |       |      |                 |   |
|                               |          |              |               |                          |                 |                |                   |                |                     |            |            |        |              |       |      |                 |   |
|                               |          |              |               |                          |                 |                |                   |                |                     |            |            |        |              |       |      |                 |   |
|                               | •        |              |               |                          |                 |                |                   |                |                     |            |            |        |              | •     | •    |                 |   |
|                               |          | 1            | _             |                          |                 |                |                   |                |                     |            |            |        |              |       | -    |                 |   |
|                               | Disk 0   |              | 102           |                          |                 |                |                   |                |                     |            |            |        |              |       |      |                 |   |
|                               | 40.00 GB |              | (C:)<br>40.00 | GB NTFS                  |                 |                |                   |                |                     |            |            |        |              |       |      |                 |   |
|                               | Online   |              | Healt         | hy (System, B            | loot, Page File | , Active, Cras | sh Dump, Prima    | ary Partition) |                     |            |            |        |              |       |      |                 |   |
|                               |          |              |               |                          |                 |                |                   |                |                     |            |            |        |              | -     | •    |                 |   |
|                               | Disk 1   |              |               |                          |                 |                |                   |                |                     |            |            |        |              |       |      |                 |   |
|                               | Basic    |              | New           | Volume (F:)              |                 |                |                   |                |                     |            |            |        |              |       |      |                 |   |
|                               | 0nline   |              | 1021 Mealt    | MB NTFS<br>hv (Primary P | Partition)      |                |                   |                |                     |            |            |        |              |       |      |                 |   |
|                               |          |              | - neuro       |                          | unununy         |                |                   |                |                     |            |            |        |              |       |      |                 |   |
|                               | O en ne  |              |               |                          |                 |                |                   |                |                     |            |            |        |              |       |      |                 |   |
|                               | CD-ROM   | OM 0<br>(D:) |               |                          |                 |                |                   |                |                     |            |            |        |              |       |      |                 |   |
|                               |          |              |               |                          |                 |                |                   |                |                     |            |            |        |              |       |      |                 |   |
|                               | No Media | -            | D.:           |                          |                 |                |                   |                |                     |            |            |        |              | -     | -    |                 |   |
| •                             |          | ated 📕       | Primar        | y partition              |                 |                |                   |                |                     |            |            |        |              |       |      |                 |   |
|                               |          |              |               |                          |                 |                |                   |                |                     |            |            |        |              |       |      |                 |   |
|                               |          |              |               |                          |                 |                |                   |                |                     |            |            |        |              |       |      |                 |   |
|                               |          |              |               |                          |                 |                |                   |                |                     |            |            |        |              |       |      |                 |   |
| AutoPlay                      |          |              |               |                          |                 |                |                   | X              |                     |            |            |        |              |       |      |                 |   |
|                               |          |              |               |                          |                 |                |                   |                |                     |            |            |        |              |       |      |                 |   |
|                               |          |              |               |                          |                 |                |                   |                |                     |            |            |        |              |       |      |                 |   |
|                               |          |              |               |                          |                 |                |                   |                |                     |            |            |        |              |       |      |                 |   |
| Nev Nev                       | w Vo     | lur          | ne            | (F:)                     |                 |                |                   |                |                     |            |            |        |              |       |      |                 |   |
| 20                            |          |              |               | 17                       |                 |                |                   |                |                     |            |            |        |              |       |      |                 |   |
|                               |          |              |               |                          |                 |                |                   |                |                     |            |            |        |              |       |      |                 |   |
|                               |          |              |               |                          |                 |                |                   |                |                     |            |            |        |              |       |      |                 |   |
|                               |          |              |               |                          |                 |                |                   |                |                     |            |            |        |              |       |      |                 |   |
| General o                     | ontion   | c —          |               |                          |                 |                |                   |                |                     |            |            |        |              |       |      |                 |   |
| General                       | Puon     |              |               |                          |                 |                |                   |                |                     |            |            |        |              |       |      |                 |   |
|                               | - fold   |              |               |                          |                 |                |                   |                |                     |            |            |        |              |       |      |                 |   |
| Ope                           | n tolae  | er to        | vie           | w nies                   |                 |                |                   |                |                     |            |            |        |              |       |      |                 |   |
| using                         | g Wind   | lows         | ; Ex          | plorer                   |                 |                |                   |                |                     |            |            |        |              |       |      |                 |   |
|                               |          |              |               |                          |                 |                |                   |                |                     |            |            |        |              |       |      |                 |   |
| Spee                          | ed up r  | my s         | vst           | em                       |                 |                |                   |                |                     |            |            |        |              |       |      |                 |   |
|                               | a Wind   | lowe         | De            | advRo                    | ost             |                |                   |                |                     |            |            |        |              |       |      |                 |   |
| using using                   | g winto  | 10442        | , ne          | auybo                    | ost             |                |                   |                |                     |            |            |        |              |       |      |                 |   |

View more AutoPlay options in Control Panel

#### **Unmounting iSCSI Target**

To unmount iSCSI Target click on drive you wish to unmount and press on the unmount button.

| 🐣 KernSafe To        | talMounter                |                 |              |                        |         |
|----------------------|---------------------------|-----------------|--------------|------------------------|---------|
| Mount<br>Device List | Dnmou Refresh             | O       Setting | (2)<br>Help  | Hide                   | Exit    |
| Device               | Location                  | Cap             | bacity A     | ccess                  | Letters |
|                      |                           |                 |              |                        |         |
|                      |                           |                 |              |                        |         |
| Data,<br>safe?       | SecureC<br>Backup your s  | D Cr            | eato         | ) <b>r</b><br>into sal | fe CDs  |
|                      | Copyright (C) www.kernsaf | e.com all righ  | it reserved. |                        |         |
| 🕼 SCSI CONT          | ROLLER 0                  |                 |              |                        |         |

You will be prompted with confirmation window.

| Question | ×                                     |
|----------|---------------------------------------|
| ?        | Do you want to unmount these devices? |
|          | Yes No                                |

Press Yes button to continue.

Your drive is now successfully unmounted and does not appear in Computer window.

# iNetDisk

iNetDisk feature allows you to use TotalMounter as a iNetDisk client and connect to iStorage Server. Prior to using this feature, you will need to properly setup a iNetDisk Server.

To use iNetDisk option, please open KernSafe TotalMounter.

| 🐣 KernSafe To                                      | talMounter                    |          | Į                        | - <b>-</b> X |
|----------------------------------------------------|-------------------------------|----------|--------------------------|--------------|
| Mount<br>Device List                               | 🖄 💝 🧭<br>Unmou Refresh Settir | ng Hel   | p Hi                     | de Exit      |
| Device                                             | Location                      | Capacity | Access                   | Letters      |
|                                                    |                               |          |                          |              |
| Data,<br>safe?                                     | SecureCD<br>Backup your sensi | Creat    | t <b>or</b><br>a into sa | fe CDs       |
| Copyright (C) www.kernsafe.com all right reserved. |                               |          |                          |              |
| SCSI CONTROLLER 0                                  |                               |          |                          |              |

Click on Mount button and choose iNetDisk.

New window will appear.

| Mount Remote Disk from INetDisk                                                                                                    | ×                   |  |
|----------------------------------------------------------------------------------------------------|---------------------|--|
| From                                                                                                    |                     |  |
| Please input the IP address that running I                                                                                                    | NetDisk server:     |  |
| 192 . 168 . 0 . 185                                                                                                    | Port: 60000         |  |
| Note: For the windows architecture, there is                                                                                                    | no disk can all the |  |
| same as the others(serial numbers are the same too), so you must<br>not create more than one disk using same source, and must not<br>use local computer as server also. |                     |  |
|                                                                                                    | OK Cancel           |  |

Here please type IP address of iNetDisk Server. (Default port is 60000)

Click **OK** button to continue.

New window will appear.

| Password                                                             | × |
|----------------------------------------------------------------------|---|
| Network resource requires a password, please enter your<br>password: |   |
| •••••                                                                |   |
| save password for each authentication                                |   |
| OK Cancel                                                            |   |

Here please type **correct password** to iNetDisk Server target you wish to connect to. Depending on the password you will either get a read-only or full-access rights.

Checking option "**Save password for each authentication**" will result in that you don't need to type same password while you are connecting to the target.

Click **OK** button to continue.

| 🕹 KernSafe TotalMounter                            |                               |          |              |         |
|----------------------------------------------------|-------------------------------|----------|--------------|---------|
| Mount Device List                                  | 🖄 🥏 🤅<br>Unmou Refresh Settin | ng Hel   | p Hi         | de Exit |
| Device                                             | Location                      | Capacity | Access       | Letters |
| iNetDisk                                           | 192.168.0.192 60000           | 1.00G    | VirtualWrite | F:      |
| Copyright (C) www.kernsafe.com all right reserved. |                               |          |              |         |
| SCSI CONTR                                         | ROLLER 0                      |          |              |         |

Now you are successfully connected to your iNetDisk target.

#### Unmounting iNetDisk

To unmount iNetDisk target click on drive you wish to unmount and press on the **Unmount** button.

| 🐣 KernSafe To                                              | talMounter          |                        |          |              | _       | x           |
|------------------------------------------------------------|---------------------|------------------------|----------|--------------|---------|-------------|
| Mount<br>Device List                                       | Dnmou<br>Refresh    | Ö<br>Settin<br>tual di | ig Help  | D V Hi       | de E    | <b>X</b> it |
| Device                                                     | Location            |                        | Capacity | Access       | Letters |             |
| S INetDisk                                                 | 192.168.0.192 60000 |                        | 1.00G    | VirtualWrite | F:      |             |
|                                                            |                     |                        |          |              |         |             |
|                                                            |                     |                        |          |              |         |             |
|                                                            |                     |                        |          |              |         |             |
|                                                            |                     |                        |          |              |         |             |
|                                                            |                     |                        |          |              |         |             |
| iStorage Server<br>an advanced, full-featured iSCSI Target |                     |                        |          |              |         |             |
| Copyright (C) www.kernsafe.com all right reserved.         |                     |                        |          |              |         |             |
| SCSI CONT                                                  | ROLLER 0            |                        |          |              |         | н           |

You will be prompted with confirmation window.

| Question | X                                     |
|----------|---------------------------------------|
| ?        | Do you want to unmount these devices? |
|          | Yes No                                |

Press Yes button to continue.

Your drive is now successfully unmounted and does not appear in Computer window.

## Contact

| Support:      | support@kernsafe.com                              |
|---------------|---------------------------------------------------|
| Sales:        | sales@kernsafe.com                                |
| Marketing:    | marketing@kernsafe.com                            |
| Home Page:    | http://www.kernsafe.com                           |
| Product Page: | http://www.kernsafe.com/product/totalmounter.aspx |
| Forum:        | http://www.kernsafe.com/forum                     |

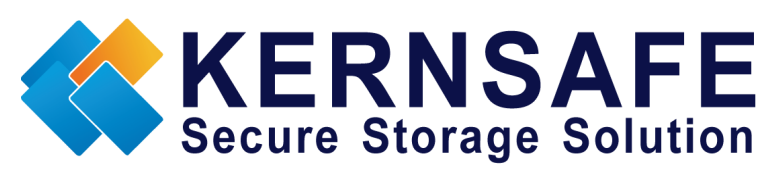

KernSafe Technologies, Inc.

www.kernsafe.com

Copyright © KernSafe Technologies 2006-2011. All right reserved.